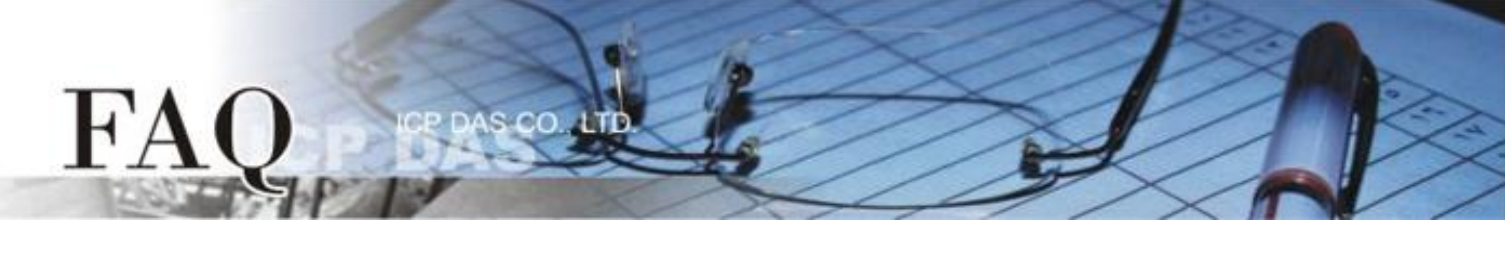

| 八米(四):(二):        | □ tDS      | □ tGW | □ PETL/tET/t | PET 🗖 DS/PDS/P | PDS 🛛 tM           | □ tM-752N |  |
|-------------------|------------|-------|--------------|----------------|--------------------|-----------|--|
| 分奀/Classification | □ I/O Card |       | U VXC Card   | □ VxComm       | ☑ Other (TouchPAD) |           |  |
| 作者/Author         | Tammy      |       | 日期/Date      | 2015-08-06     | 编号/NO.             | FAQ020    |  |

# 问:如何使用两台 TouchPAD 来存取相同的 Modbus RTU 设备?

## 答: 请依照下列步骤来执行:

接线图如下:

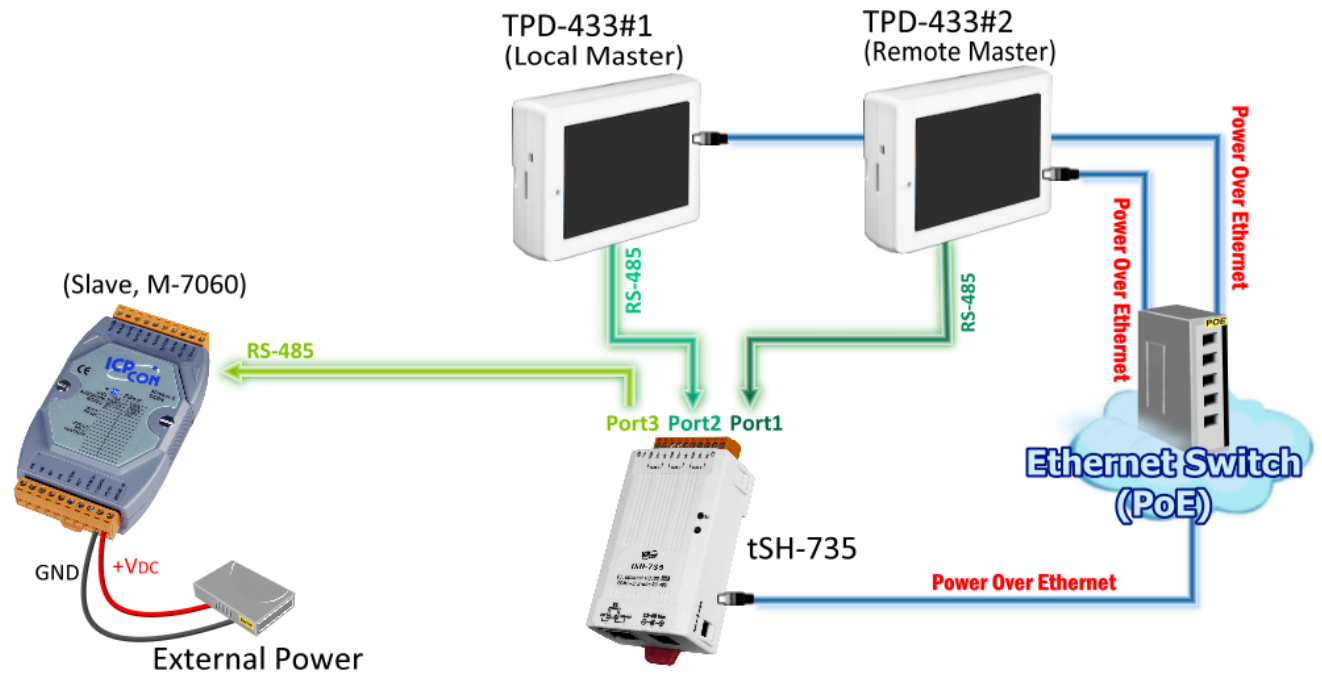

#### 表 1-1: 配置表

| David Data |      |          |        | tSH-735           |         |      |        |             |         |             |         |
|------------|------|----------|--------|-------------------|---------|------|--------|-------------|---------|-------------|---------|
| 型号         | Baud | Data     | Data   | Data              | Timeout | 连接至  | сом    | Baud        | Data    | Application | Timoout |
|            | nale | FUIIIdt  |        |                   | Port    | Rate | Format | Mode        | Timeout |             |         |
| TPD-433#1  | 9600 | 8N1      | 400 ms | $\leftrightarrow$ | Port 1  | 9600 | 8N1    |             |         |             |         |
| TPD-433#2  | 9600 | 8N1      | 400 ms | $\leftrightarrow$ | Port 2  | 9600 | 8N1    | RAW Data    | 200 ms  |             |         |
| M-7060     | 9600 | 8N1      | -      | $\leftrightarrow$ | Port 3  | 9600 | 8N1    |             |         |             |         |
| 注意:详细=     | 关于设定 | ₹ Timeou | t 值,可参 | 考至 tSH-7(         | 00 系列-  | 手册的" | 附录:如   | 何设定 Timeout | 值"章节。   |             |         |

步骤 1: 在 TPD-433#1 及 TPD-433#2 建立一个新的项目。

1. 单击 "New Project" 项目来建立一个新的项目。

FA

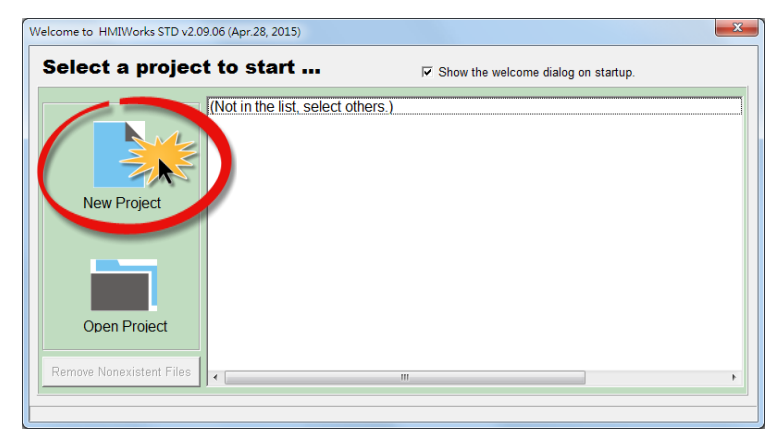

2. 在 "New" 配置窗口中, 配置新项目的参数如下:

2-1 选择 TouchPAD 模块名称 (此范例为 TPD-433 模块)。

2-2 输入项目名称 。

2-3选择项目储存位置。

2-4选择版面配置方向。

2-5 选择默认程序类别。

2-6单击 "OK" 按钮来完成新项目建立。

| New                                                                                                    |                                                                                                    |
|----------------------------------------------------------------------------------------------------|----------------------------------------------------------------------------------------------------|
| TPD-280         TPD-280-H         TPD-280-Mx         TPD-283         TPD-283-H         TPD-283U         TPD-283U-H         TPD-283U-H         TPD-283U-Mx         TPD-433         TPD-433F         TPD-703         TPD-703-64         VPD-130         VPD-133         VPD-143 | Project name (Don't use space or special char):<br>demo 2-2 Location (Don't use space or special char): 2-3 C:UCPDASVHMIWorks_Standard\Projects Orientation Q-entrait  Portrait  Portrait  Portrait Flip 2-4 C.Landscape Landscape Flip Default Programming Type 2-5 [1] Standard C 2-6 QK Cancel |

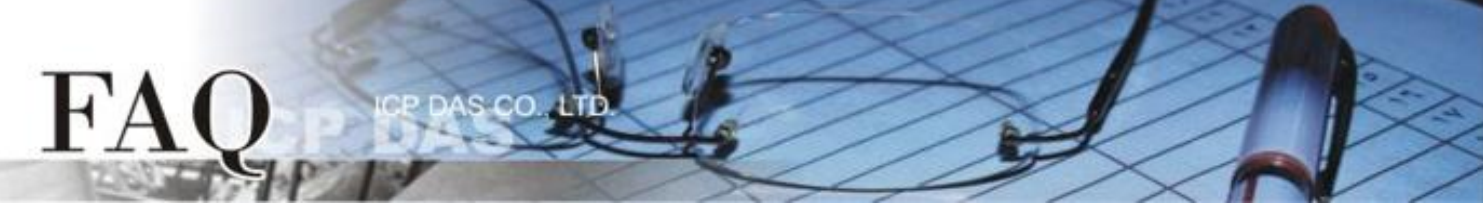

- 3. HMIWorks 接口默认为 "English",可变更语言为"繁体中文"或"简体中文",变更方式如下:
   3-1 单击 "View" → "Language Options" 项目来开启 "Language Options" 配置对话框。
  - 3-2 从 "Language File" 下拉式选单中,选择所需要变更的语言,此范例为"繁体中文"。
  - 3-3 单击 "OK" 按钮来完成设定。此时 HMIWorks 已变更为"繁体中文"接口。

| 🛃 Frame1 - [dio.ł      | nwd]              |                                                                                                    |                  |                                                                                                    |                   |  |
|------------------------|-------------------|----------------------------------------------------------------------------------------------------|------------------|----------------------------------------------------------------------------------------------------|-------------------|--|
| 🛃 File Edit 🚺          | /iew HMI Layout A | rrange Run (Build                                                                                                    | <b>8 Do</b> wnlo | ad)                                                                                                    |                   |  |
| File Edit<br>Workspace | View HMI Layout A | 3-1<br>Language Options<br>Language Options<br>Language Option<br>Language Se<br>Language File<br>Current Langu<br>Information<br>Language<br>Version<br>Author<br>E-mail<br>Website | a & Downlo       | ad)<br>age Editor ]<br>English<br>English<br>課极笢恅<br>繁體中文<br>Iglish<br>ersion 15.04.28<br>se<br>rvice@icpdas.con<br>tp://www.icpdas. | 3-2<br>m<br>.com/ |  |
|                        |                   |                                                                                                    |                  |                                                                                                    |                   |  |

4. 在 HMIWorks 功能选单上,单击
 "人机界面(M)" → "注册 I/O 装置(R) F3"项目或按键盘上的
 "F3",来开启"装置"配置对话框。

| Frame1 - [dio_demo.hwd] |                                 |
|-------------------------|---------------------------------|
| 🛃 檔案(F) 編輯(E) 檢視(V)     | 人機介面(M) 佈局(L) 排列(A) 執行(產生原始碼、建) |
| 工作區工具箱                  | 新増虛擬標籤(N) F2                    |
| 🕀 💼 File                | 註冊 I/O 裝置(R) F3                 |
| 🗄 📴 Program             | 階梯圖設計家(L) F4                    |
| Connection              | 聯結櫄籖(B)                         |
| i ⊡ 🧼 Tags              |                                 |
| Device                  | 專柔租態設在(P)                       |
| Virtual                 |                                 |
|                         |                                 |
|                         |                                 |

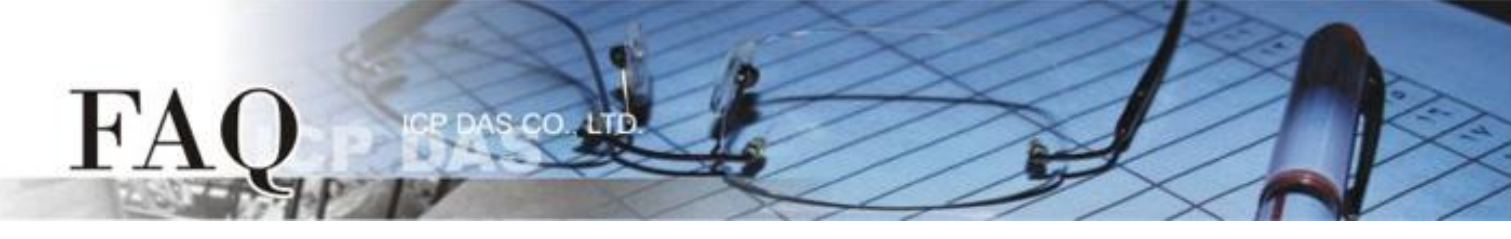

5. 从 "TouchPAD 作为" 下拉式选单中,选择 "Modbus RTU Master" 项目。

| 長 装置                                  |    |                              |      |      |     |    |      |
|---------------------------------------|----|------------------------------|------|------|-----|----|------|
| - 裝置資訊                                |    | 標籤名稱                         | IO類別 | 起始位址 | 預設值 | 說明 |      |
| TouchPAD 作為: Modbus TCP Master _      | ·  |                              |      |      |     |    |      |
|                                       |    |                              |      |      |     |    |      |
| 連線: Modbus TCP Slave Modbus PTU Slave |    |                              |      |      |     |    |      |
| 型號: DCON Master                       | 搜尋 |                              |      |      |     |    |      |
| 装置名稱:                                 |    |                              |      |      |     |    |      |
| 約路 ID:   <br>                         |    |                              |      |      |     |    |      |
|                                       |    |                              |      |      |     |    |      |
|                                       |    | •                            |      |      |     |    | •    |
|                                       |    | 確定( <u>O)</u> 取消( <u>C</u> ) |      |      |     | 清除 | 所有標籤 |
|                                       |    |                              |      |      |     |    | 1    |

### 6. 从"装置系列"下拉式选单中,选择"M-7000"项目。

| - 裝置資訊                                           | 標籤名稱                         | IO類別 | 起始位址 | 預設值 | 說明     |
|--------------------------------------------------|------------------------------|------|------|-----|--------|
| TouchPAD 作為: Modbus RTU Master 🔹                 |                              |      |      |     |        |
| 裝置系列: M-7000 ▼                                   |                              |      |      |     |        |
| 連線: M-7000<br>DL_series_MRTUM 現 提                |                              |      |      |     |        |
| 当該 「 生 い に 」 に 、 に に 、 に 、 に 、 に 、 に 、 に 、 に 、 に |                              |      |      |     |        |
| 网路 ID: IR series                                 |                              |      |      |     |        |
| 逾時值: XVBoard                                     |                              |      |      |     |        |
|                                                  |                              |      |      |     |        |
|                                                  | •                            |      |      |     | Þ      |
|                                                  | 確定( <u>O)</u> 取消( <u>C</u> ) | ]    |      |     | 清除所有標籤 |
|                                                  |                              |      |      |     | //     |

### 7. 从"联机"下拉式选单中,选择"新增..."项目来开启"新增/编辑联机..." 配置对话框。

| - 裝置資訊                           | 標籤名稱             | IO 類別 起始位址 | 預設值 | 說明 |
|----------------------------------|------------------|------------|-----|----|
| TouchPAD 作為: Modbus TCP Master ▼ |                  |            |     |    |
| 裝置系列: User_Define(MTCPM) ▼       |                  |            |     |    |
| 連線:                              |                  |            |     |    |
| 新增                               |                  |            |     |    |
|                                  |                  |            |     |    |
| 谕時值: 200                         |                  |            |     |    |
|                                  |                  |            |     |    |
|                                  |                  |            |     |    |
|                                  |                  |            |     |    |
|                                  |                  | 1          |     |    |
|                                  | _ 唯疋(⊻) _ 収)月(Ľ) | ]          |     |    |
|                                  |                  |            |     | 1. |

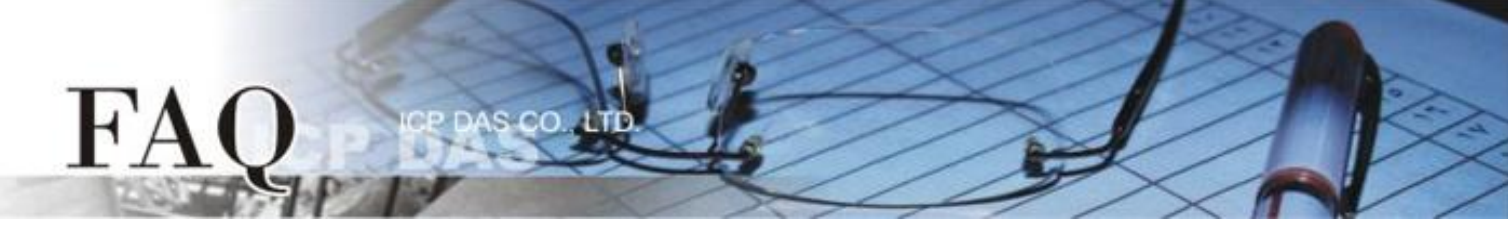

- 8. 在"新增/编辑联机..." 配置对话框中,设定联机至 M-7060 设备信息,如下:
  - 8-1在"联机接口"下拉式选单中,选择"COM1"项目。
  - 8-2 在 "鲍率 (Baud Rate)" 字段, 输入 M-7060 的 Baud Rate (如, 9600)。
  - 8-3 在 "数据位 (Data Bit)"、"校验位 (Parity)"、"停止位 (Stop Bit)" 字段,输入 M-7060 的 Data Format (如, 8、None、1)。

8-4单击 "确定(O)" 按钮来完成建立联机。

| 新増/編輯連線                                            |
|----------------------------------------------------|
| 連線名稱 SER_1 8-1 命名<br>連線介面 COM1 ▼                   |
| 指下載程式的介面。                                          |
| 単列建線設定<br>鮑率 (Baud Rate) ●9600 ● 8-2               |
| 資料位元 (Data Bit) 8                                  |
| 校驗位元 (Parity) 0(None) ▼ 8-3<br>停止位元 (Stop Bit) 1 ▼ |
|                                                    |
| <mark>8-4</mark><br>確定( <u>○</u> ) 取消( <u>C</u> )  |

9. 单击"选择"按钮来开启选型配置对话框

10. 在选型配置对话框中,选择 M-7060 模块,再单击"确定(Q)"按钮。

| 裝置資訊<br>TouchPAD 作為: Modbus RTU Master ▼<br>裝置系列: M-7000 ▼<br>連線: SER_1 ▼<br>型號: 選擇<br>裝置名稱: 命名<br>網路 ID: 1<br>逾時值: 200 | Ico ## #UL 1#0 #64 /6+1/L 1#0 #84 /6       //////////////////////////////////// | 前別明 |
|----------------------------------------------------------------------------------------------------|---------------------------------------------------------------------------------|-----|

11.将显示 M-7060 的详细信息 (如:装置名称、网络 ID、卷标名称、IO 类别、起始地址 及 默认值,等),然后单击 "确定(<u>O</u>)" 按钮来储存设定。

**12.** 在"逾时值"字段输入"**400**",再单击 "**确定(<u>O</u>)"</mark>按钮。注意:详细关于设定 Timeout 值,可参 考至 tSH-700 系列手册的"<u>附录:如何设定 Timeout 值</u>"章节。** 

| 🛃 装置        |                   |   |             |         |      |     |        | x        |
|-------------|-------------------|---|-------------|---------|------|-----|--------|----------|
|             |                   |   | 標籤名稱        | IO類別    | 起始位址 | 預設值 | 說明     |          |
| 农里貝叫        |                   |   | DI0         | DI      | 0    | 0   |        |          |
| TouchPAD作為: | Modbus RTU Master |   | DI1         | DI      | 1    | 0   |        | -        |
| 裝置系列:       | M-7000 👻          |   | DI2         | DI      | 2    | 0   |        |          |
| 連線:         | SFR 1             | L | DI3         | DI      | 3    | 0   |        |          |
| 刑罪          | M-7060            |   | ENABLE_DI   | Virtual | 0    | 1   |        |          |
| 生 3/6-      |                   | L | DO0         | DO      | 0    | 0   |        |          |
| 装置谷構:       | Dev_W_7060_1 命名   |   | DO1         | DO      | 1    | 0   |        |          |
| 網路 ID:      | 1                 |   | DO2         | DO      | 2    | 0   |        |          |
| 逾時值:        | 400               |   | DO3         | DO      | 3    | 0   |        |          |
|             |                   |   | ENABLE_DO   | Virtual | 0    | 1   |        |          |
|             |                   |   |             |         |      |     |        |          |
|             |                   |   |             | 4       |      |     |        | <u> </u> |
|             |                   | _ | 確定(Q) 取消(C) |         |      |     | 清除所有標籤 |          |
|             |                   |   |             |         |      |     |        |          |

完成 "Dev\_M-7060\_1" 设备建立。

H'A

13. 参考下列步骤来建立 DIO 范例程序:

- 13-1 在"图库",选择一个 DOO 的按钮图标。
- **13-2** 在 "**工作区**",点选 "Dev\_M\_7060\_1\_DO0" 项目并拖移放至控制画面设计区,此时将显示 DO0 按钮图标。

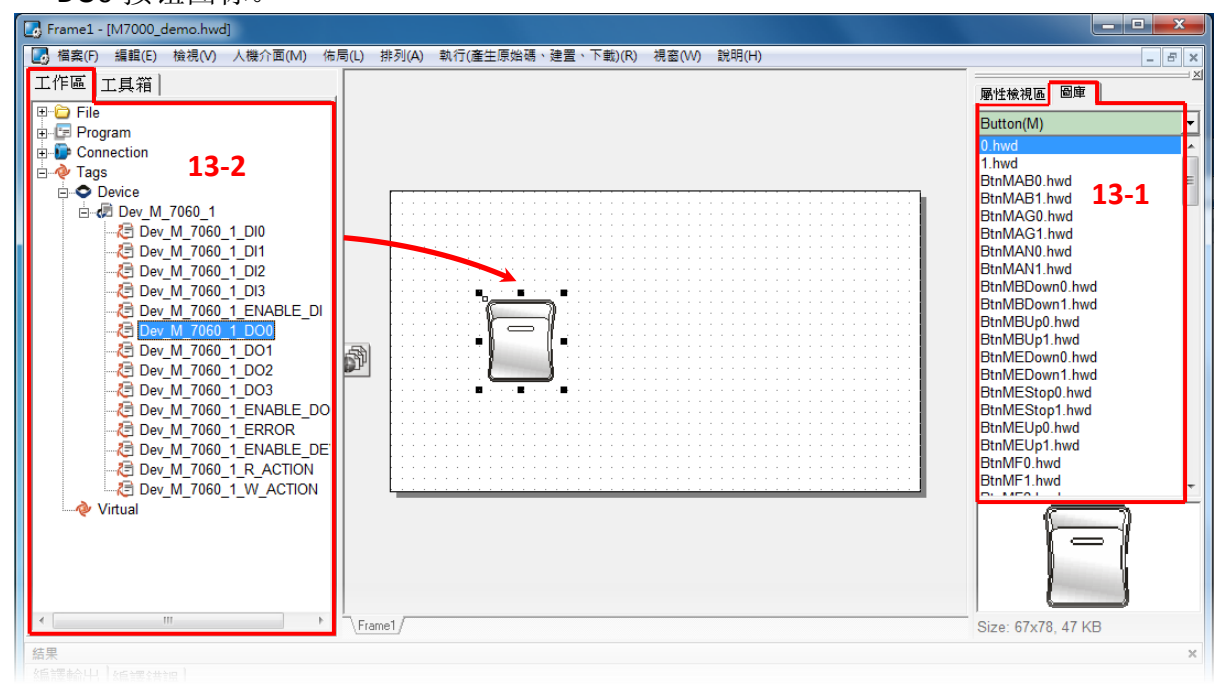

Copyright @ 2015 ICP DAS Co., LTD. All Rights Reserved.

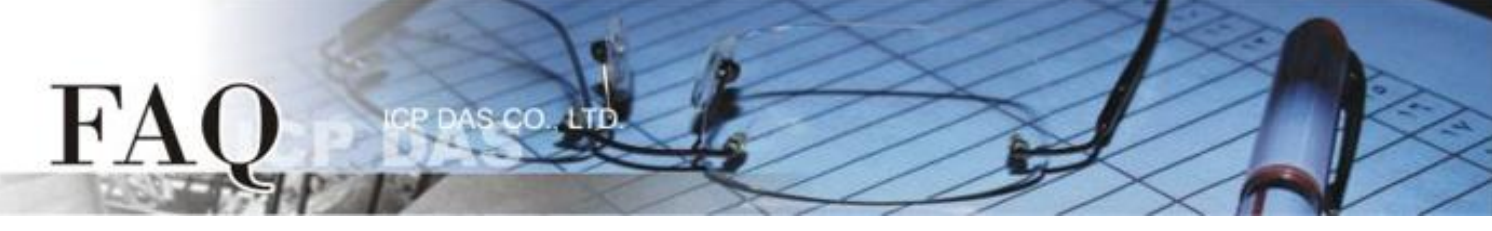

13-3 在"图库",选择一个 DIO 的灯号图示。

13-4 在"工作区"设定区,点选"Dev\_M\_7060\_1\_DI0"项目并拖移放至控制画面设计区,此时

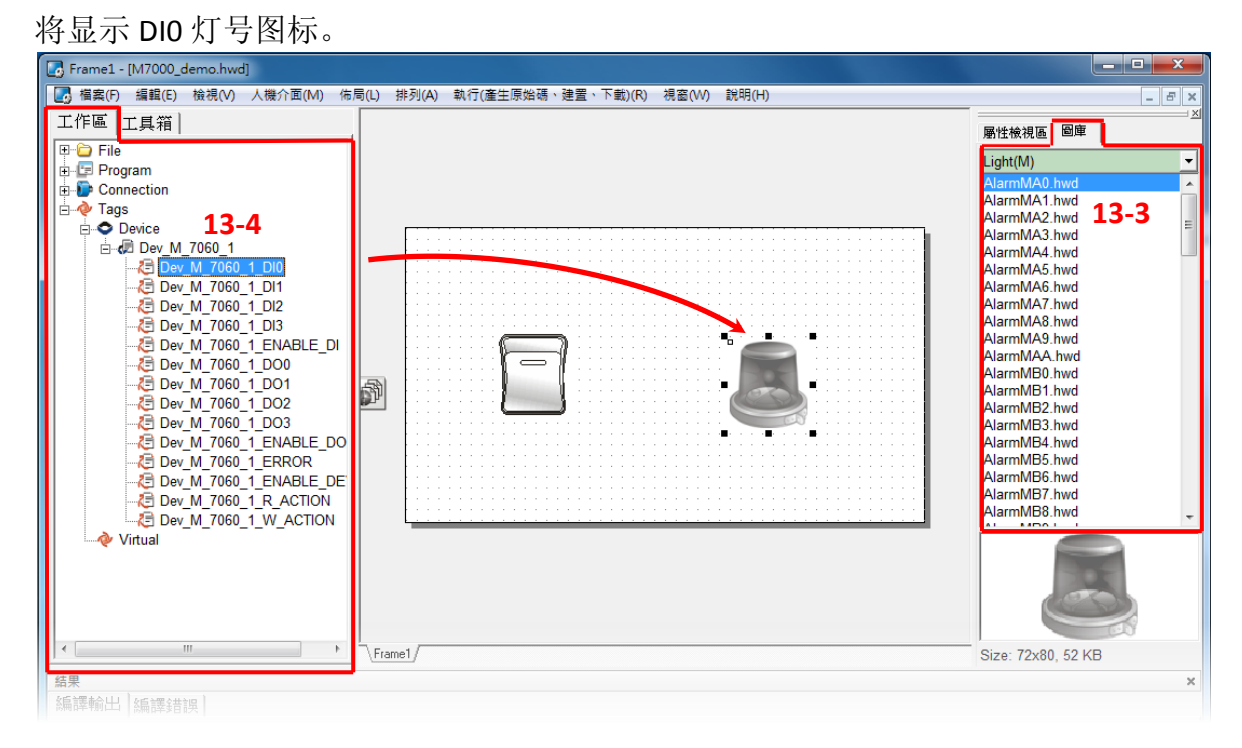

14. 当 DIO 范例程序完成后,将加载至 TPD-433 模块中,详细接线及操作步骤如下:

14-1 将 TPD-433 断电关机,使用一字起子,将 TPD-433 模块上旋转开关
"Rotary Switch"调整至 "9"的位置 (Update AP 模式)。(在 TPD-433#2 模块重复此步骤)

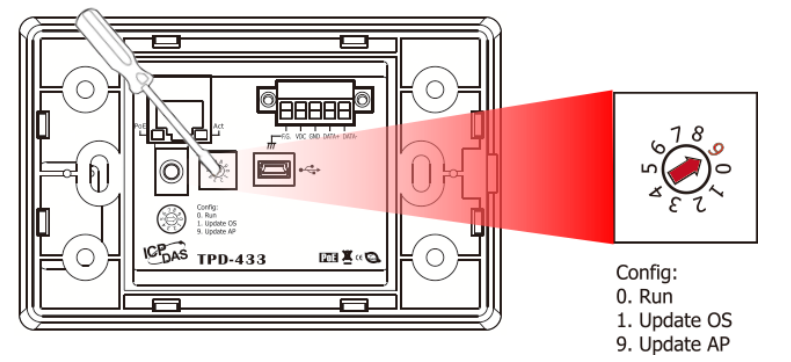

14-2 使用 CA-USB10 Cable 将 TPD-433 连接至计算机,然后供电启动 TPD-433 模块。(在 TPD-433#2 模块重复此步骤)

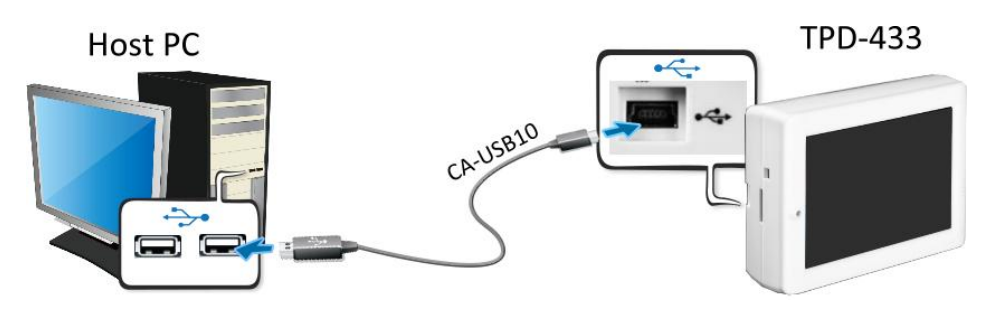

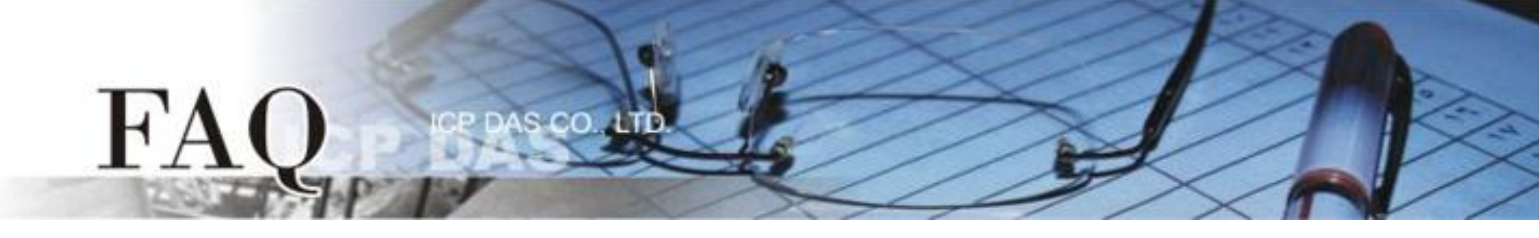

**14-3** TPD-433 模块将显示 "MiniOS8 is running. Waiting for connection..."讯息。(在 TPD-433#2 模 块重复此步骤)

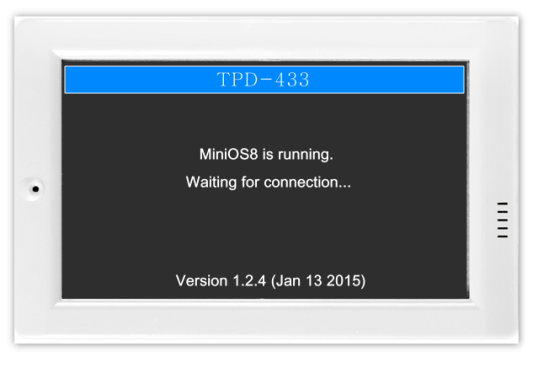

15. 现在准备开始将 DIO 范例程序加载至 TPD-433 模块中。 请依照下列步骤:

15-1 在 HMIWorks 功能选单上,单击 "执行(产生原始吗、建置、下载) (R)" → "执行(产生原始码、
 建置、下载)(R) F9" 项目或按键盘上的 "F9"。 (在 TPD-433#2 模块重复此步骤)

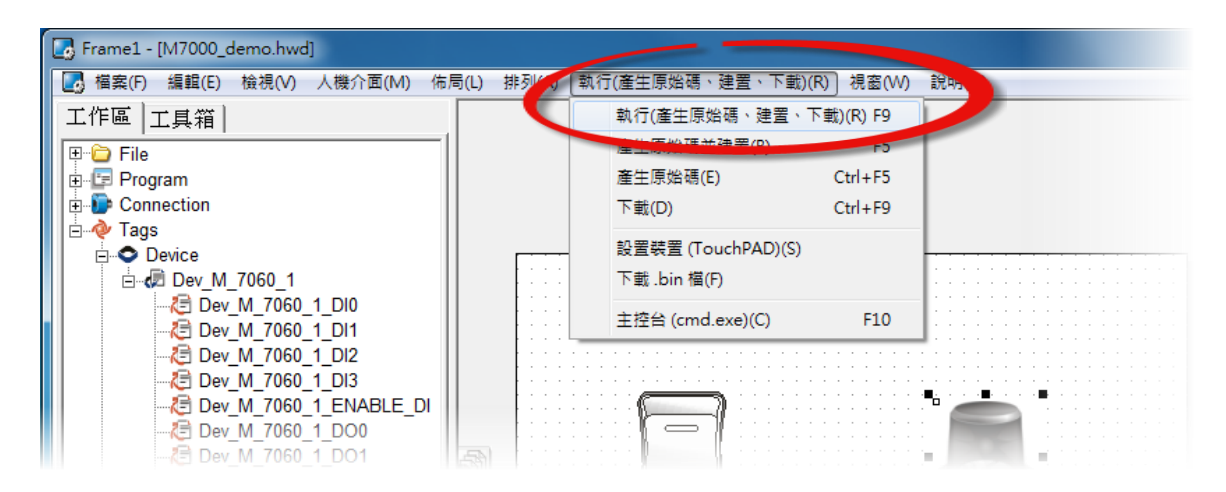

15-2 将开启"Frame1 rendering..." 窗口,显示加载程序进度。(在 TPD-433#2 模块重复此步骤)

| Do | wnload in progress |
|----|--------------------|
|    |                    |
|    | 1%                 |
| Ι. |                    |
|    | [ <u>C</u> ancel]  |

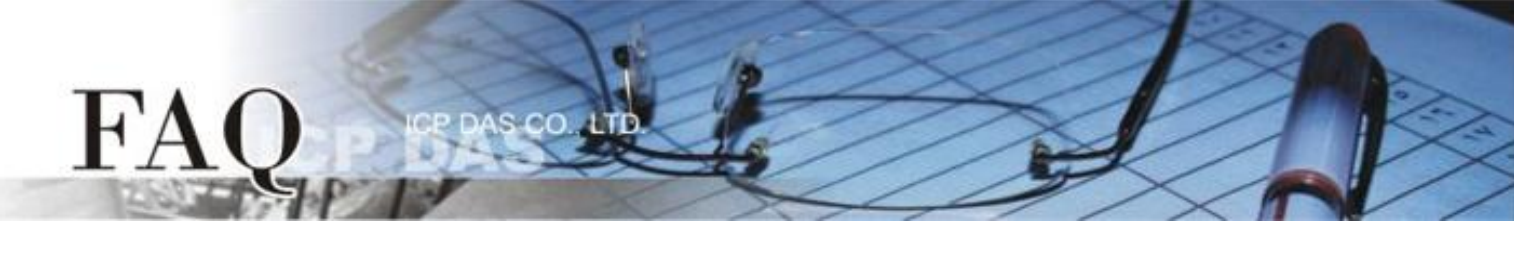

15-3 载入完成后 (完成 100%),再将 TPD-433 模块上 "Rotary Switch" 旋转 开关调回至 "0" 的位置 (Run 模式)。 (在 TPD-433#2 模块重复此步骤)

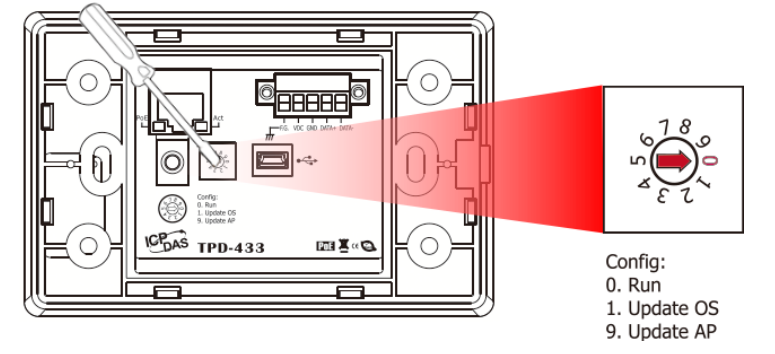

**15-4 将 TPD-433 模块断电再重新启动**,使 TPD-433 运作为 "Run" 模式。此时查看 TPD-433 模 块屏幕将显示 DIO 范例程序画面。(在 TPD-433#2 模块重复此步骤)

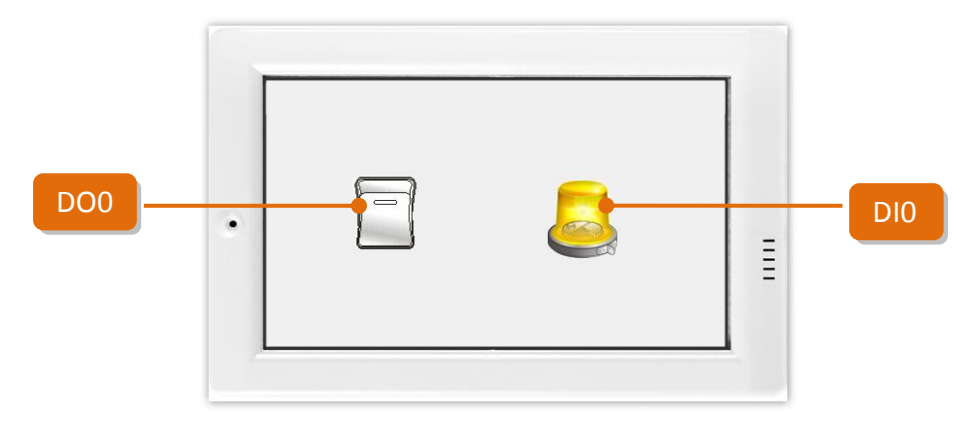

步骤 2: 将 M-7060 模块上的 DO0 连接至 DIO。

- 1. RL1 COM pin 连接至 IN0 pin。(Pin12 连接至 Pin04)
- 2. 外部供电 +10 V 连接至 RL1 NO pin。(外部供电 +10 V 连接至 Pin11)
- 外部供电 GND 连接至 IN.COM pin。
   (外部供电 GND 连接至 Pin05)

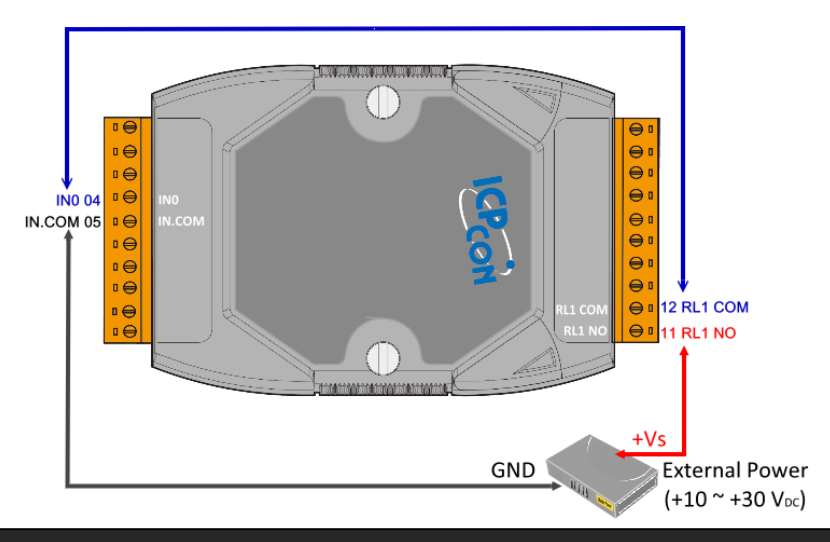

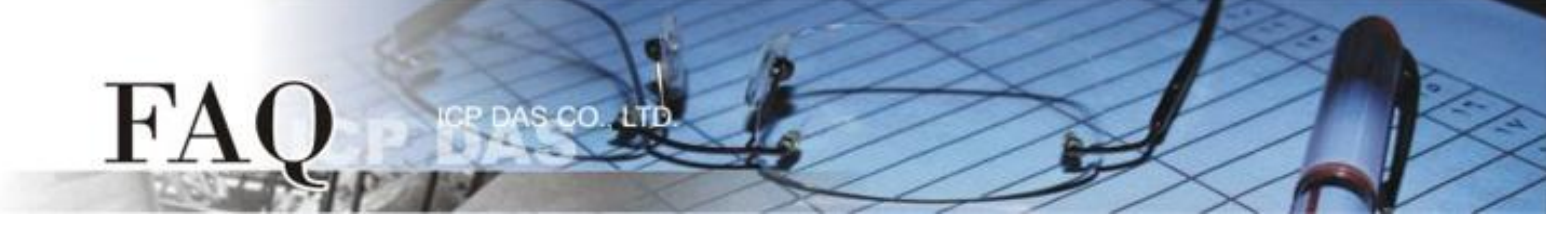

#### 步骤 3: 配置 tSH-735 网络设定。

将 tSH-735 与您 PC 连接至同一个集线器 (HUB) 或同一个子域,然后供电开机。请参考至 tSH-700 快速入门指南 "第 3 章 连接电源及计算机主机"。

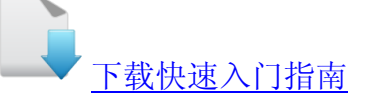

2. 安装 eSearch Utility 至您的计算机,并执行 eSearch Utility 来搜寻 tSH-700 模块。

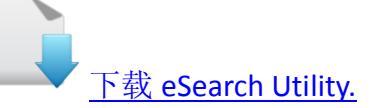

 配置正确有效的网络设定至 tSH-735 模块。请 参考至 tSH-700 快速入门指南"第 5 章 以太 网络配置设定"。

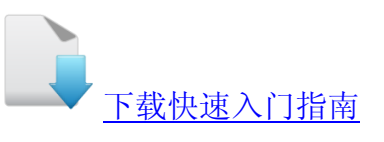

| ols<br>lias<br>iL<br>iL1<br>iL1<br>iL1<br>iL1 | IP Address<br>10.0.8.6<br>10.0.8.17<br>10.0.8.19<br>10.0.8.15  | Sub-net Mask<br>255.255.255.0<br>255.255.255.0<br>255.255.255.0 | Gateway<br>10.0.8.254<br>10.0.8.254<br>10.0.8.254 | MAC Address<br>00:0d:e0:80:05:e5<br>00:0d:e0:8f:ff:01<br>00:0d:e0:80:02:be |
|-----------------------------------------------|----------------------------------------------------------------|-----------------------------------------------------------------|---------------------------------------------------|----------------------------------------------------------------------------|
| lias<br>iL<br>iL1<br>iL1<br>iJA               | IP Address<br>10.0.8.6<br>10.0.8.17<br>10.0.8.19<br>10.0.8.115 | Sub-net Mask<br>255.255.255.0<br>255.255.255.0<br>255.255.255.0 | Gateway<br>10.0.8.254<br>10.0.8.254<br>10.0.8.254 | MAC Address<br>00:0d:e0:80:05:e5<br>00:0d:e0:8f:ff:01<br>00:0d:e0:80:02:be |
| iL<br>iL1<br>iL1<br>i/A                       | 10.0.8.6<br>10.0.8.17<br>10.0.8.19<br>10.0.8.115               | 255.255.255.0<br>255.255.255.0<br>255.255.255.0                 | 10.0.8.254<br>10.0.8.254<br>10.0.8.254            | 00:0d:e0:80:05:e5<br>00:0d:e0:8f:ff:01<br>00:0d:e0:80:02:be                |
| il1<br>il1<br>I/A                             | 10.0.8.17<br>10.0.8.19<br>10.0.8.115                           | 255.255.255.0<br>255.255.255.0                                  | 10.0.8.254<br>10.0.8.254                          | 00:0d:e0:8f:ff:01<br>00:0d:e0:80:02:be                                     |
| ili<br>I/A                                    | 10.0.8.19                                                      | 255.255.255.0                                                   | 10.0.8.254                                        | 00:0d:e0:80:02:be                                                          |
| I/A                                           | 10 0 8 115                                                     |                                                                 |                                                   |                                                                            |
|                                               | 10.0.0.113                                                     | 255.255.255.0                                                   | 10.0.8.254                                        | 00:0d:e0:e0:55:23                                                          |
| DS-7001                                       | 10.0.8.35                                                      | 255.255.255.0                                                   | 10.0.8.254                                        | 78:C5:E5:89:37:4C                                                          |
|                                               |                                                                | m                                                               |                                                   |                                                                            |
| Servers                                       | Configuration                                                  | n (UDP)                                                         | Web                                               | Exit                                                                       |
| 5                                             | Servers                                                        | Servers Configuration                                           | m<br>Servers Configuration (UDP)                  | m<br>Servers Configuration (UDP) O Web                                     |

- 4. 在浏览器上的网址列中输入 tSH-735 的 IP 地址,或单击 eSearch Utility 上的"Web" 按钮来进入模 块的网页服务器。
- 5. 请在 "Login password" 字段输入密码 (第一次登入的用户请输入原厂默认的密码 admin), 然后单击 "Submit" 按钮来进入网页服务器。

| ICP)                                          | Tiny Serial Port Sharer (tSH-700)                                                                                                    |
|-----------------------------------------------|----------------------------------------------------------------------------------------------------|
| DAS                                           | Home   Application Mode   Port1   Port2   Port3   Network Setting   Filter   Monitor   Change Passwo<br>Logout                             |
| Login passwore                                | d submit                                                                                                    |
| Note:<br>This web config<br>If the web config | juration requires JavaScript enabled in your browser (Firefox, IE).<br>guration does not work, please check the JavaScript settings first. |
|                                               |                                                                                                    |

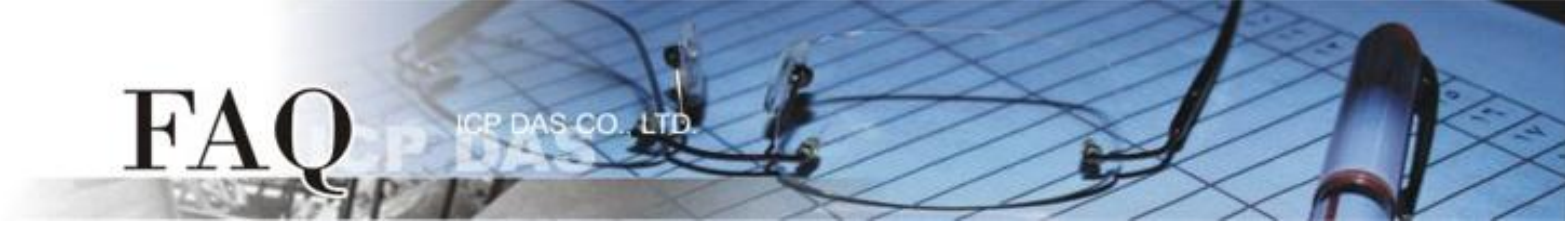

- 6. 单击 "Port1"标签来进入 Port1 Settings 设定页面。
- 7. 根据 TPD-433#1 模块来选择适当的 Baud Rate 值及 Data Format 值, 然后单击 "Submit" 按钮。请参考至"表 1-1: 配置表" (第 1 页)。
- 8. 单击 "Port2" 标签来进入 Port2 Settings 设定页面。
- **9.** 根据 TPD-433#2 模块来选择适当的 Baud Rate 值及 Data Format 值, 然后单击 "Submit" 按钮。请参考至"表 1-1: 配置表" (第 1 页)。
- **10.**单击 "Port3" 标签来进入 Port3 Settings 设定页面。
- **11.** 根据 Modbus RTU 设备 (如, M-7060) 来选择适当的 Baud Rate 值及 Data Format 值, 然后单击 "Submit" 按钮。参考至"表 1-1: 配置表" (第 1 页)。

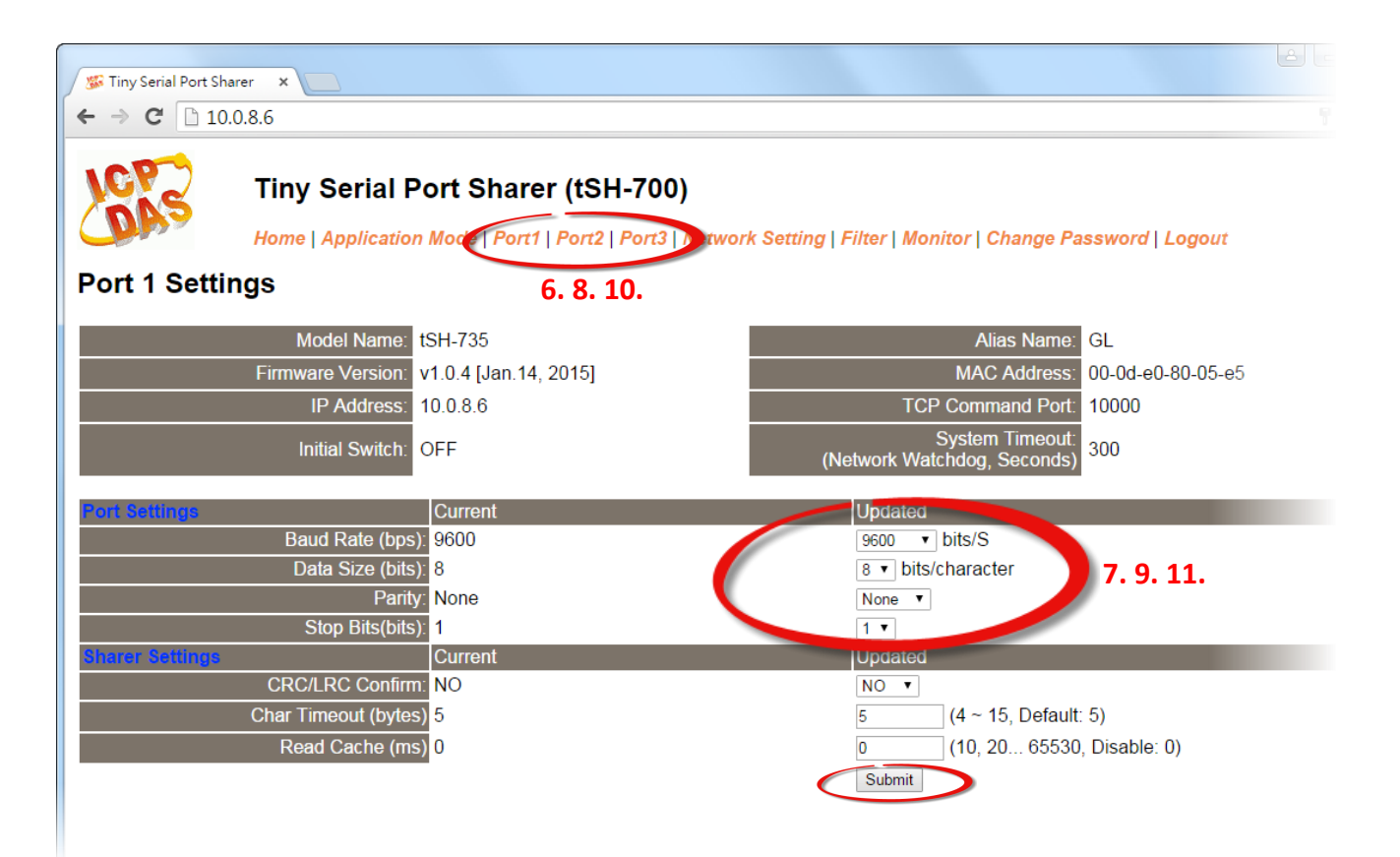

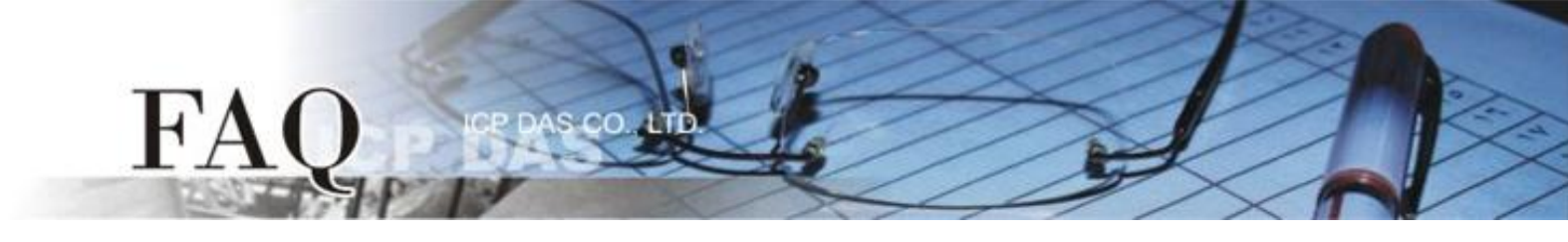

- **12.**单击 "Application Mode" 标签来进入 Application Mode Settings 设定页面。
- 13. 点选"RAW Data (Half-Duplex)"项目。
- **14.**从 **"Slave Device Connected on:"** 点选项目中,选择 Modbus RTU 设备 (如, M-7060) 所连接到 tSH-735 的 COM port 码 (如, "Port3")。
- **15.** 在 **"Slave Timeout (ms)"** 字段, 输入 Timeout 值 **(如, "200")**, 在单击 **"Submit"** 按钮来储存设定。 注意: 详细关于设定 Timeout 值, 可参考至 tSH-700 系列手册的 "<u>附录: 如何设定 Timeout 值</u>"章 节。

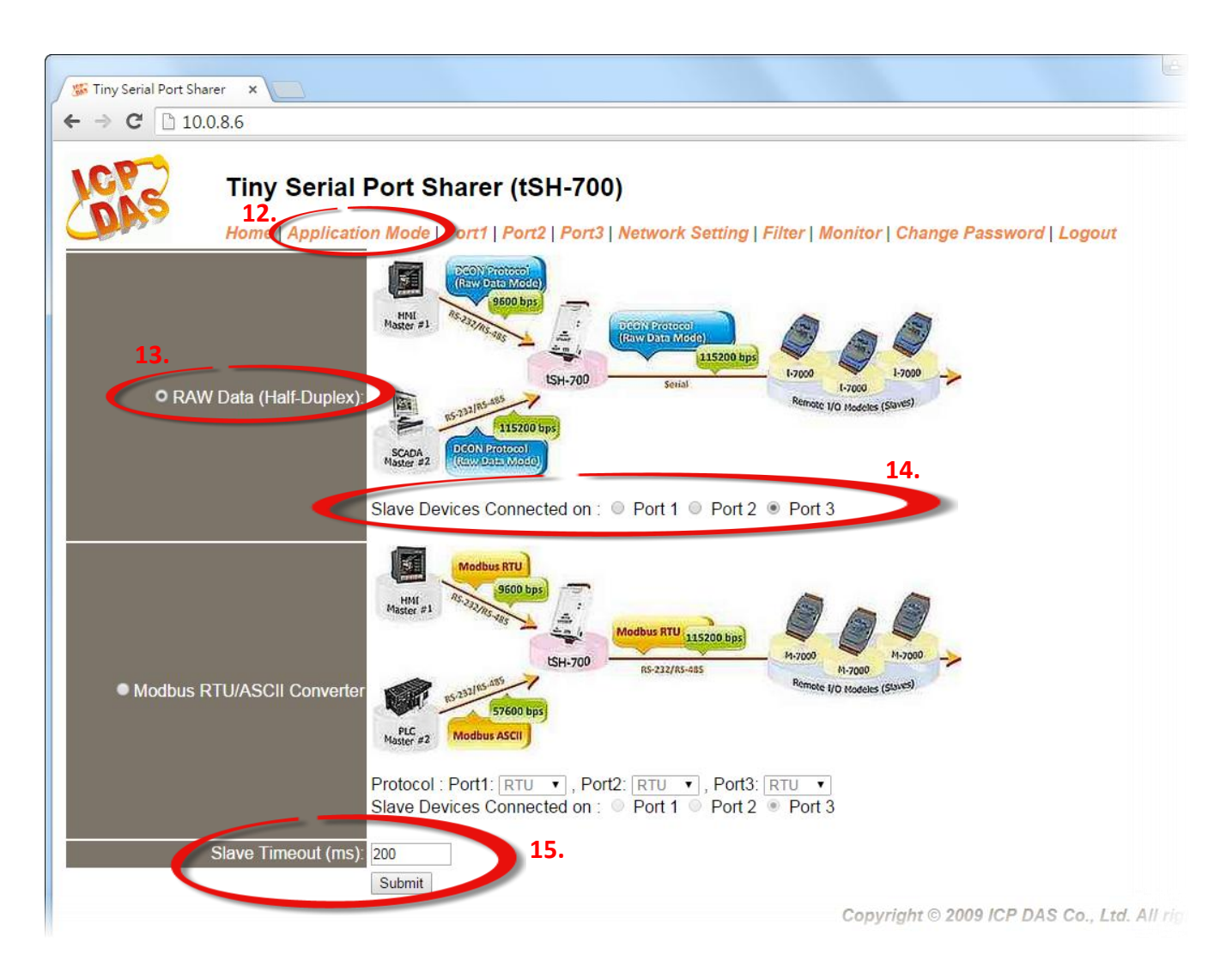

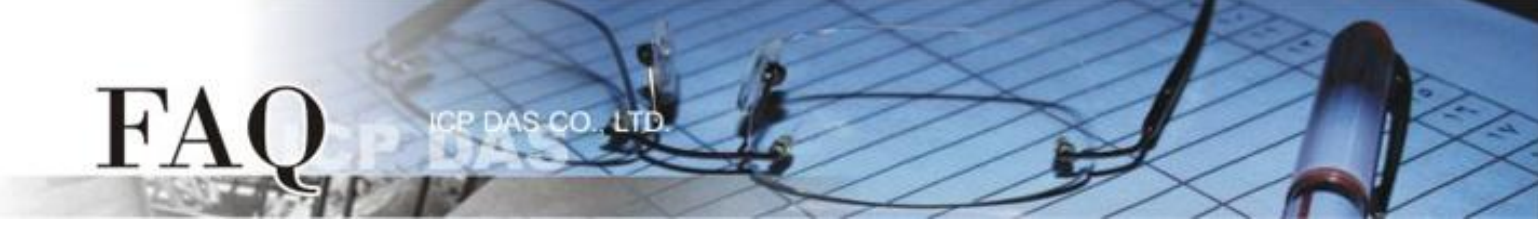

步骤 4: 确认 DIO 功能测试结果。

1. 触摸点击 TPD-433 模块上的 DOO 按钮图标。此时, TPD-433#2 模块将一起同步显示。

TPD-433#1 (Local) . Ξ

TPD-433#2 (Remote)

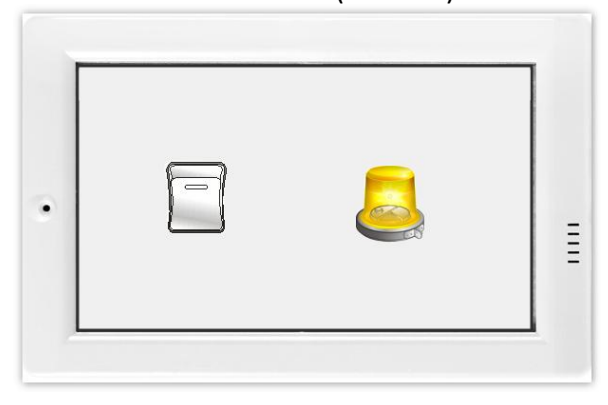

2. 查看 DIO 灯号图示状态将在 ON/OFF 之间改变 (如, ON→黄灯, OFF →灰暗灯)。

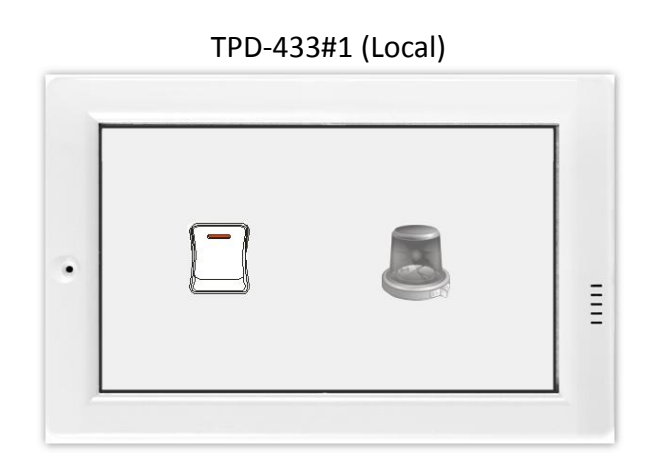

TPD-433#2 (Remote)

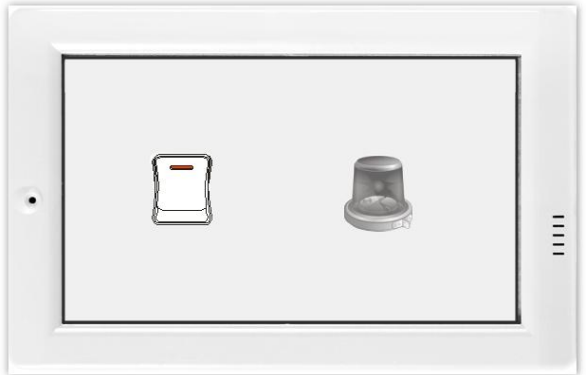

-完成-